# GPS/GSM трекер для домашних животных

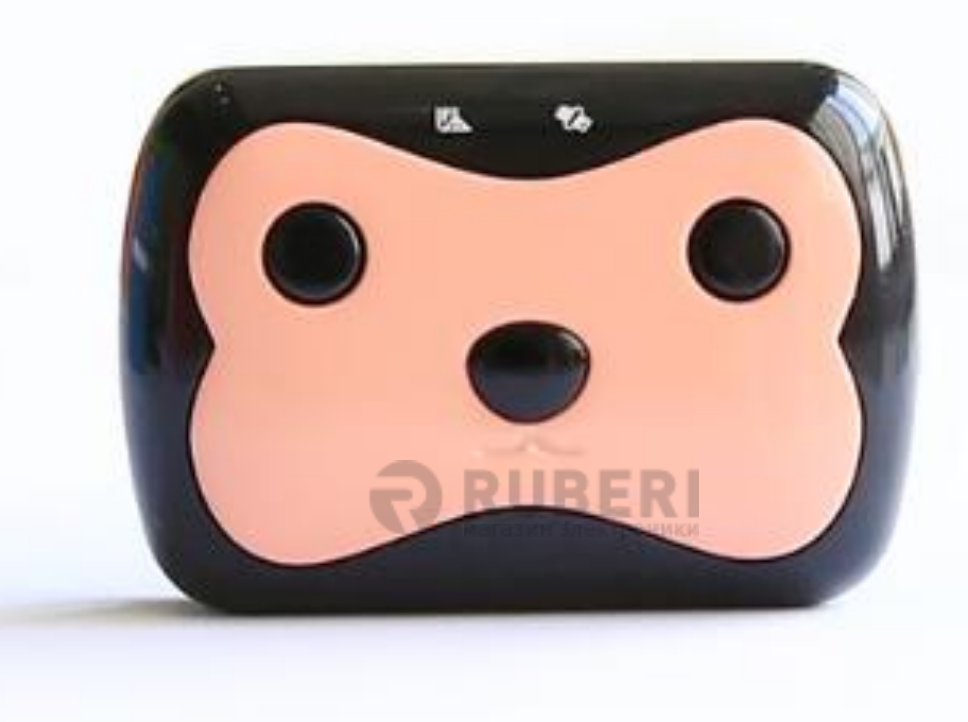

## Deest69

#### Комплектация:

| Трекер D69            | 1шт.              |
|-----------------------|-------------------|
| Зарядное устройство   | 1шт.              |
| Кабель USB            | 1шт.              |
| Отвертка              | 1шт.              |
| Винты (для фиксации : | крышки SIM карты) |
| Ошейник               | 1шт.              |
| Коробка               | 1шт.              |
| Инструкция            | 1шт.              |

#### 1.2.Иллюстрации D69

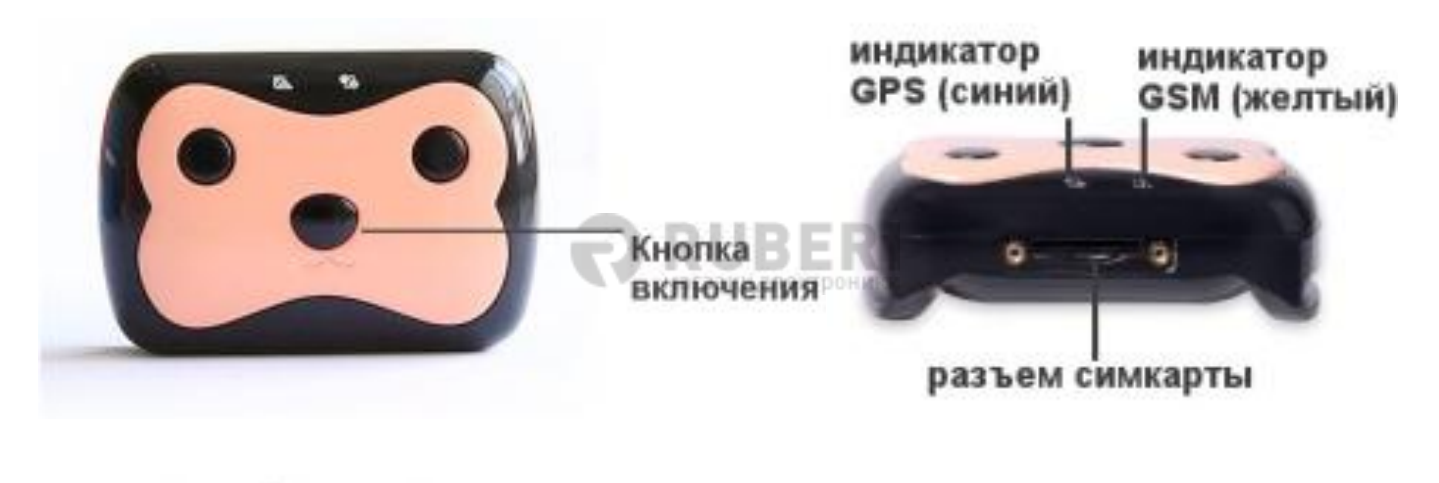

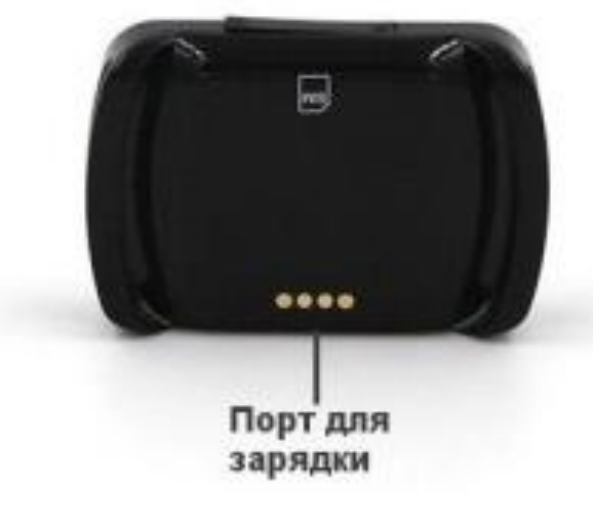

| 2.1 IIIdhkadha chici o chciodhoda Oi b |                          |  |
|----------------------------------------|--------------------------|--|
| Индикация                              | Значение                 |  |
| Быстрая вспышка                        | Успешное подключение GPS |  |
| Продолжительное свечение               | Поиск GPS сигнала        |  |
| Отсутствие индикации                   | Спящий режим             |  |

#### 2.1 Индикация синего светодиода GPS

#### 2.2 Индикация желтого светодиода GSM

| Индикация                | Значение          |         |
|--------------------------|-------------------|---------|
| Быстрая вспышка          | GSM/GPRS          | успешно |
|                          | подключен         |         |
| Продолжительное свечение | поиск GSM сигнала |         |
| Отсутствие индикации     | Спящий режим      |         |
|                          |                   |         |

### 2.2.3 Индикация при зарядке

Когда устройство заряжается, индикаторы мигают попеременно синий-желтый. При полной зарядке, индикации нет. (Требование к зарядному устройству: <5.0 В = 2000 мА)

#### 2.Настройка устройства

#### 3.1 Установка SIM карты

Вставьте SIM карту 2G GSM, следуйте указанному на устройстве направлению установки SIM карты (ключ слота, иконка). После установки закройте слот SIM карты заглушкой, закрутите винты. Примечание:

Пожалуйста, используйте SIM карту с поддержкой сети 2G GSM; Отключите PIN код SIM карты.

SIM карта должна быть с поддержкой GPRS интернета.

#### 3.2 Включение устройства

3.2.1 После установки SIM карты, нажмите и удерживайте кнопку включения/выключения до тех пор, пока индикатор не начнет мигать.

#### 3.Приложение:

#### 4.1 Скачивание приложения

Просканируйте QR код внизу руководства или скачайте в Google Play, App Store приложение **There** (Deest), или же откройте вебсайт по ссылке:

https://appdownload.org/there/

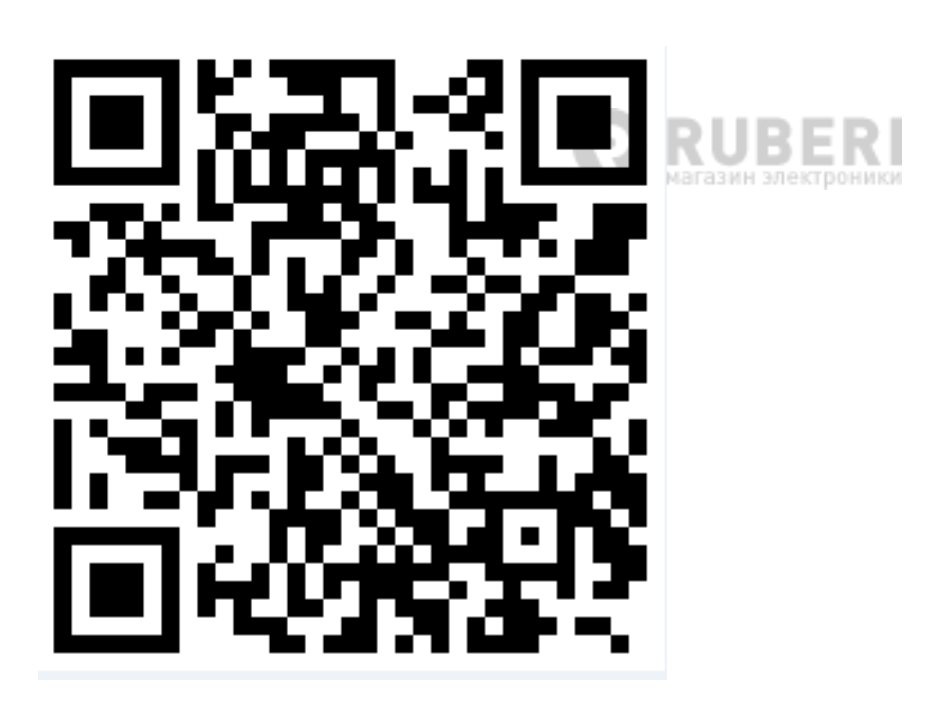

#### 4.2 Вход в приложение

Откройте приложение, выберите внизу вход по ID устройства (номер а/м), введите ID номер (10 цифр), который находится на обратной стороне устройства, введите пароль (по-умолчанию пароль: 123456) — затем пользуйтесь приложением. Советуем изменить пароль для входа в настройках приложения после успешного входа в систему.

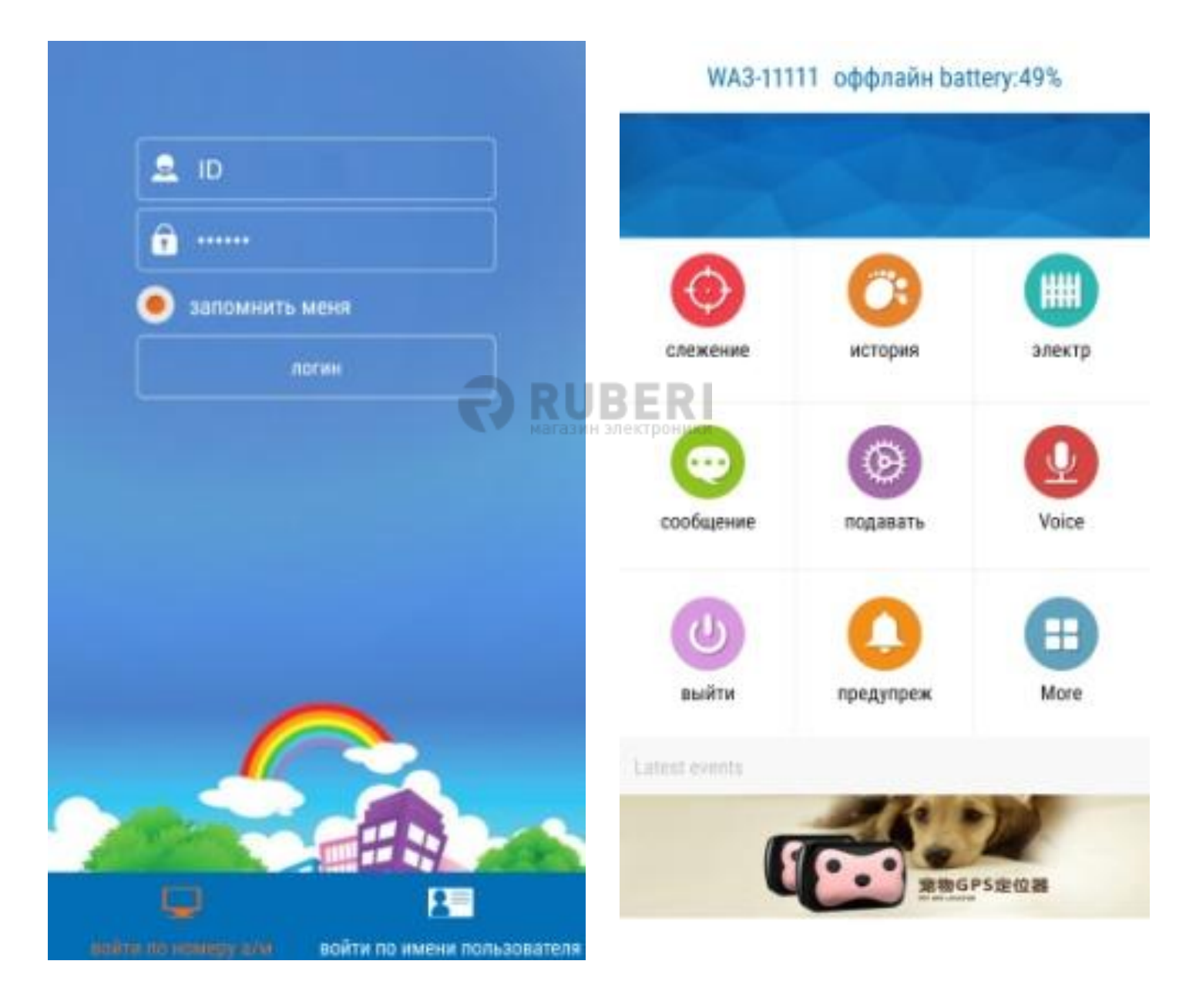

#### 4.3 Отслеживание в режиме реального времени

• Войдите в меню отслеживания в режиме реального времени, и Вы сможете отслеживать местоположение устройства, для чего нажмите кнопку «Обновить» и можете получить последнее местоположение.

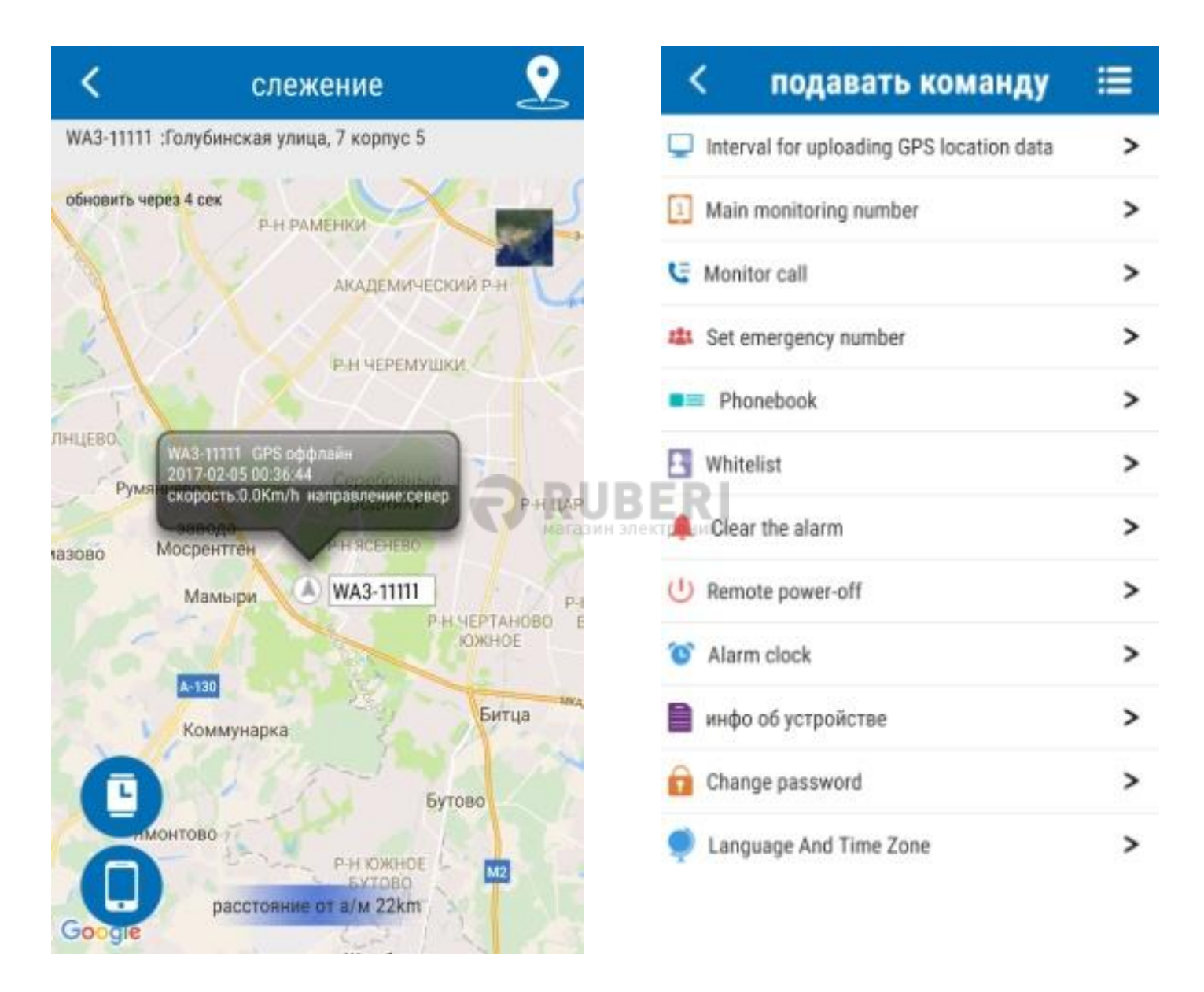

#### 3.4 Настройки приложения

Заводские настройки позволяют устройству принимать звонки с любого номера. Однако, чтобы отсеять нежелательные звонки, устройство после настройки получает звонки только от пользователей из белого списка (white list), в дополнении к основному номеру и экстренному номерам, поэтому задайте основной номер.

• Интервал отправления GPS-данных – 3 режима

1. Частое отслеживание – обновление данных каждые 30 секунд

2. Режим по умолчанию – обновление данные каждые 10 минут (рекомендуется)

3. Энергосберегающий режим – обновление данных каждый час

• Основной номер

Откройте меню команд – основной номер – введите Ваш номер сотового телефона и нажмите ОК (на этот телефон отсылаются сообщения о низком заряде батареи).

• Обратный звонок (Monitoring Call)

Введите Ваш номер и нажмите ОК, устройство наберет Вас автоматически после получения сигнала.

•Удаленное отключение светодиодных индикаторов

Когда Вы ознакомитесь с работой оборудования, при желании Вы можете удаленно выключать светодиоды устройства.

•Белый список

Вы можете добавить номера телефонов, с которыми может связываться устройство, кроме основного номера.

•Удаленное выключение

Вы можете удаленно отключать часы

#### 4.5 История перемещений

В приложении Вы можете просмотреть маршруты за последние 90 дней.

#### 4.6 Гео-забор

Установите в приложении электронный забор и установите устройство как центр забора с радиусом от 100 до 5000 метров. Как только домашние животные выйдут или войдут в зону, будет проходить уведомление в приложение.

#### 4.7 Сообщения устройства

В приложении Вы получаете все сообщения от устройства.

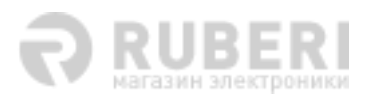